# 東京工科大学 図書館講座 『医療文献を探そう – 概要編』

資料作成:東京工科大学メディアセンター図書館 図書館講座担当

#### 講義課題やレポート作成で参照する「文献」とは

| 文献▶ | • |
|-----|---|
|-----|---|

ぶん-けん【文献】〔名詞〕 😂 🕈 🔗 ①「文」は書籍、「献」は賢人の意

文献種類

②研究の参考資料となる書物・文書

出典:日本國語大辞典,第9卷.縮刷版. 小学館, 1979.

#### 文献を参照する意味▶

- 課題テーマを理解する
- 他の関連文献情報を得る
- 既存の知識を考察する
- 記述の根拠に用いる

#### 文献の信頼性を見極めるポイント▶

- だれが発信元か
- 出典や根拠が明確か
- 情報はいつ発信されたか

単行書・叢書(シリーズ本)・教科書・論文集・辞書・事典 図書 研究によって確立した定義や理論など、広く世間に認知された基本情報を参照する文献。 「~とは~である」 テーマを体系的に取り上げるシリーズ刊行や、重要な役割を果たした論文を編纂した論文集などがある。 図書に掲載される学術情報は、研究者向け、学生向け、一般向けなど、読み手を想定した編集がされている。 出典・典拠に用いる **学位論文**(博士論文) 学位審査のため学位授与機関に提出する論文.特に学位論文を書くには、課題へのアプローチ方法や、基礎 知識として持っておくべき学術情報などを知る情報源になる. 統計·白書 調査資料 公的機関が、観測値・測定値などの調査結果を報告する出版物. 国や地方公共団体が公表する公的統計と、業界団体や民間企業が作成する民間統計がある. 数値的根拠を示して ★国会図書館リサーチナビ:「統計」統計資料のリンク情報が豊富です。 背景・現状・推移を述べる https://ndlsearch.ndl.go.jp/rnavi/statistics 学術雑誌に投稿して、研究成果を世間に公表する論文を 学術雑誌論文 journal article と呼ぶ。 先行研究事例を 論文 学術雑誌論文は、雑誌の投稿規定によって以下のような種類に区分される。 根拠に用いる 原 著 original article オリジナル研究の成果を公表する論文、査読により、有効性・新知見を評価された精度の高い研究を知る情 報源. 読むべき優先度が最も高い. 学術雑誌 査読と投稿規定 報告 資料 report, note 査読 peer review 臨床で得られた症例や事例を考察し、報告する論文. (症例報告・事例報告) 論文掲載可否を判定する審査. 速報 短報 letter, short 論文の質を担保する. 予備調査の結果や、研究の部分的成果を公表する論文.迅速な情報共有に意義がある成果を短くまとめる. 投稿規定 総 説 review 投稿資格, 論文種類区分, 原稿様式 を規定する. テーマを総合的視点で論じ、複数の研究成果を俯瞰しながら 学問的状況を概説する論文. 雑誌の方針を定め、読みやすい体裁 課題理解を深め、必読の原著論文や学術図書を知る情報源、 に整える. **解説** (寄稿·論説·論評·特集) 依頼を受けた専門家が、編集テーマに沿い技術解説・展望などを著述する、研究発表ではない、

会議録

研究動向リサーチ

#### 抄録集·予稿集 proceedings paper

研究学会が開催する学術集会の記録集. 口頭や展示による研究発表、討論の様子を短い文章で掲載する. 抄録とは、抜書きのこと. 注目度が高い課題や話題性などを知る情報源.

文献を探す

| 検索ツール<br>目的                     | 蔵書検索システム             | Discovery<br>Services<br>(EDS) | 文献データベース              |
|---------------------------------|----------------------|--------------------------------|-----------------------|
| 読みたい <b>図書や雑誌</b> が<br>図書館に在るか? | ◎ 配架場所・利用状況          | ☆                              | △図書館と                 |
| 読みたい <b>論文</b> を                | ×                    | 0                              | 連携機能があれば可             |
| 電子版で読めるか?                       | 論文ひとつひとつの<br>情報は持たない | 電子ジャーナルの<br>情報あり               | 電子ジャーナルと<br>連携機能があれば可 |
| 広範囲・網羅的に                        | ×                    | Ø                              | $\bigtriangleup$      |
| 記事や論文を探したい                      |                      | 多種のデータベースを<br>一括検索できる          | 収録分野・対象を<br>限定する      |
| 特定分野の                           | ×                    | ×                              | Ø                     |
| 記事や論文を探したい                      |                      | 検索対象が多すぎる                      | 独自の採録規準<br>専門用語に対応    |
| 接続先 QR コード                      |                      |                                |                       |

■ 文献入手方法

### 電子版ダウンロード

有料の論文や雑誌記事は、学内ネットワーク(大学 Wi-Fi)に接続した端末から 閲覧・ダウンロードする.

自宅など学外からは、図書館ページの専用入口を経由して接続する.

★専用入口の認証(ログイン)は、大学から配布されている「東京工科大学システム利用 ID」を使います。

## 文献複写·図書貸借 (ILL サービス: Inter Library Loan 図書館間相互貸借)

図書館ページから「マイライブラリ」にログインし【新規申し込み】から各種依頼を入力する.

|                                                                                 | マイライブラリ                                                                                       |                                  |                                                      |  |
|---------------------------------------------------------------------------------|-----------------------------------------------------------------------------------------------|----------------------------------|------------------------------------------------------|--|
| ■ 新規申し込み                                                                        | お知らせはありません。                                                                                   |                                  |                                                      |  |
| <ul> <li> <u>個室・グループ室予約依頼</u><br/><u>図書のリクエスト</u><br/>海宮を休頼         </li> </ul> | 新着情報<br>違去7月9の新着資料のうち、あなたが設定した新着条件にあてはまる資料をお知らせします。最近受け入れた資料から頃に表示します。<br>条件にあてはまる新着資料はありません。 |                                  |                                                      |  |
| <u>授与で104期</u><br><u>借用を依頼</u>                                                  | 個用中の資料 個用中の資料 個用中の資料はありません。                                                                   | スチ持ちの資料はありません。                   | 新規申し込み<br>個達・グループ室予約依頼<br>回量のリクエスト<br>運写を依頼<br>借用を依頼 |  |
|                                                                                 | ブックマーク<br>ありません。                                                                              | <ul> <li>         ・ 履歴</li></ul> |                                                      |  |